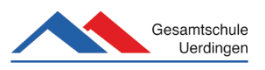

Hier können

# Terminbuchung Elternsprechnachmittag über OtiS – eine Anleitung für Schülerinnen und Schüler und deren Eltern/Erziehungsberechtigte

Das Programm "OTiS Elternsprechtag" bietet euch/Ihnen die Möglichkeit, Termine für den Elternsprechnachmittag entsprechend eurer/Ihrer eigenen terminlichen Verfügbarkeit zu buchen.

## Anmeldung im Programm:

#### Gesamtschule Uerdingen

#### Elternsprechnachmittag 06.05.2021

Im Folgenden können Sie sich mit dem entsprechenden Passwort (siehe Login-Zettel) und dem Geburtsdatum Ihres Kindes einloggen, um Gesprächstermine bei den Lehrerinnen und Lehrern Ihres Kindes zu buchen.

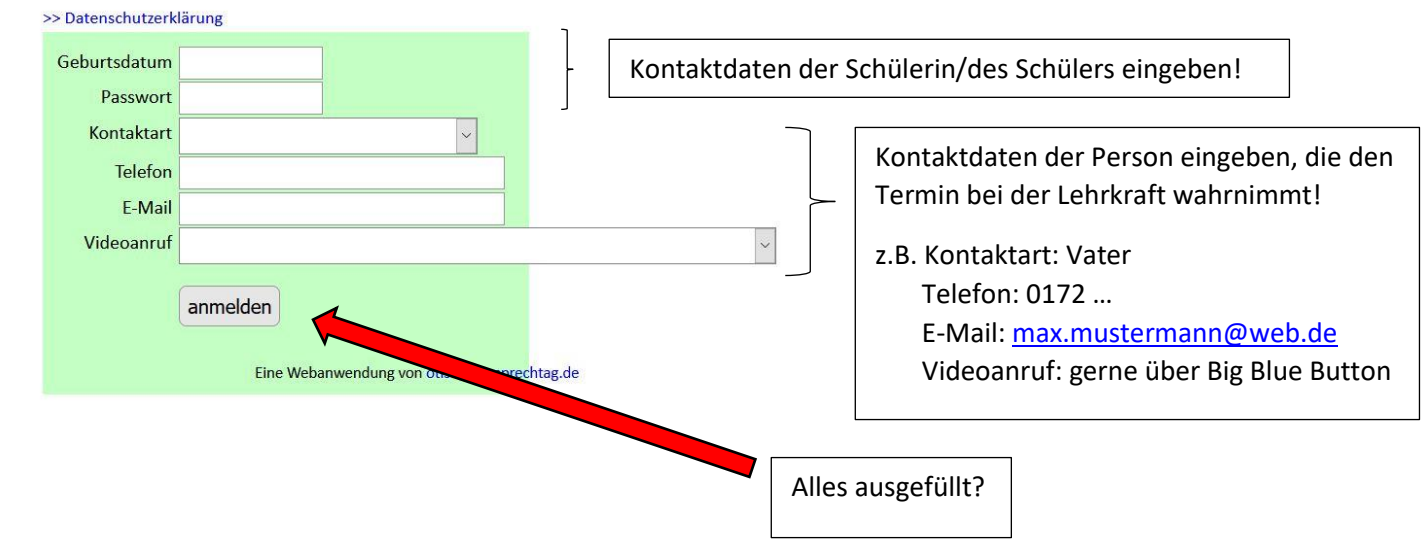

### Übersicht im Programm

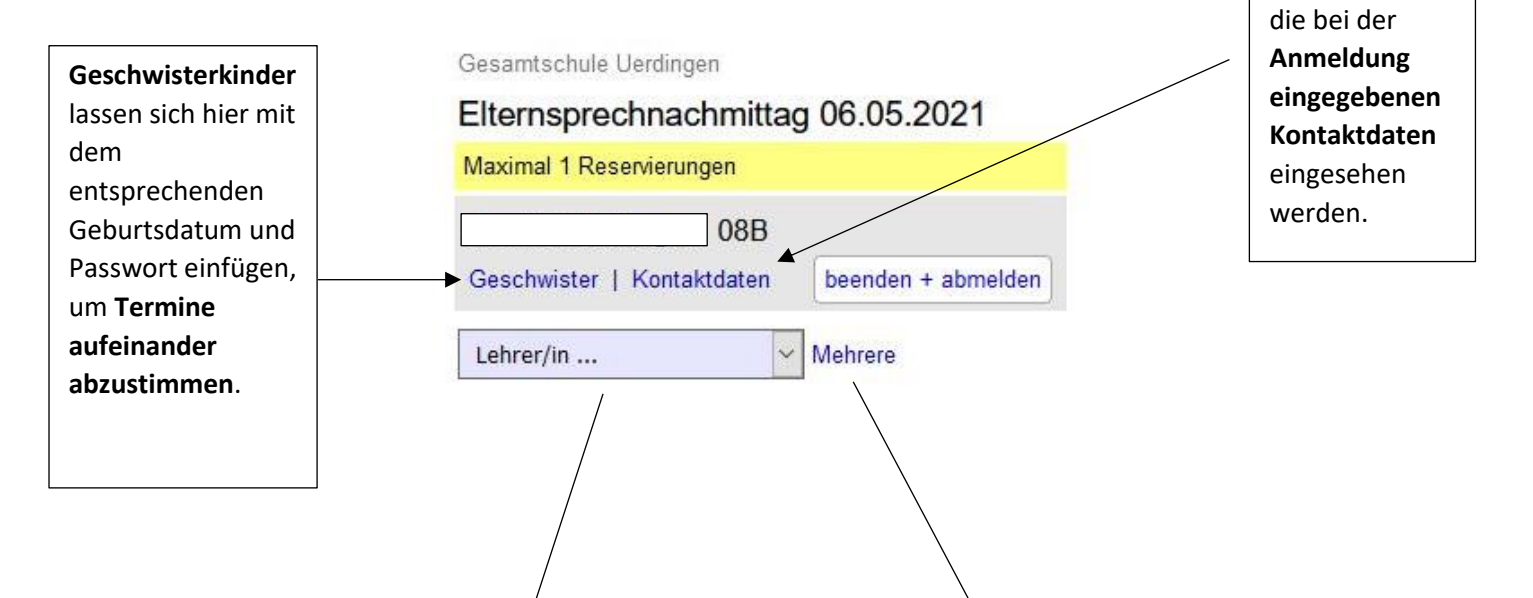

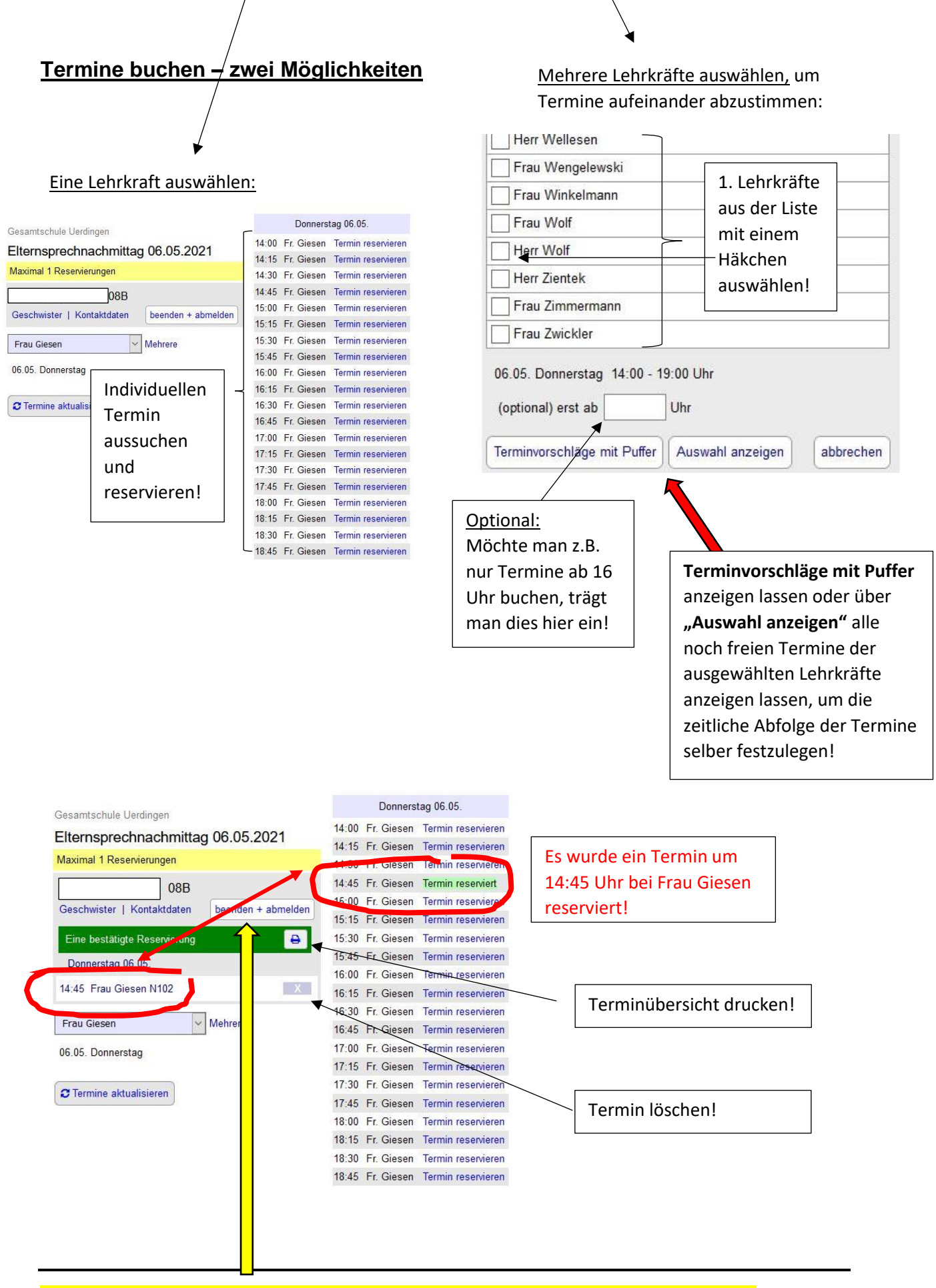

Nach der Nutzung von OTiS Elternsprechtag bitte beenden und abmelden!